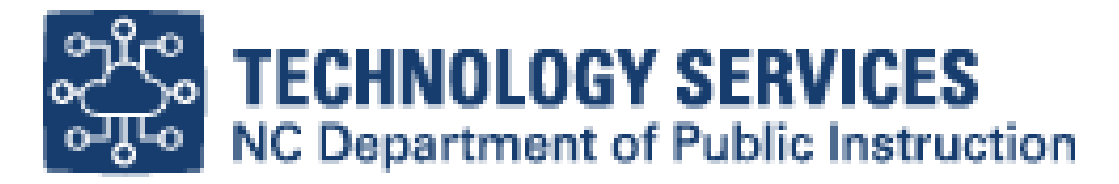

# eMFTS Access Instructions

The purpose of this document is to instruct district and charter Finance/PowerSchool users on how to exchange information with NCDPI (NC Department of Public Instruction) using the eMFTS system and WinSCP.

## Subscribing to eMFTS

NCDPI has expanded its eMFTS system (the process used to view and exchange information between NCDPI and PSUs (Public School Units) to include Finance and Home Base. The information is viewed and exchanged via WinSCP, an application that allows file transfers between PCs.

Determine your user type and which system you need access to. If you are a PSU (Public School Unit) User or Charter Management Company, you will need a Local Government NCID created by your NCID Administrator. Do you have a Local Government NCID? If the answer is yes, then continue to step 2 below. Otherwise, you need to contact your NCID Administrator. If you do not know the NCID Administrator, please find using information in Table 1. Charter School Management Company users fall into this category as well.

If you have an Individual or Business NCID account, you will receive a warning message stating that you will not be able to access eMFTS Registration system.

| User Type                                                                                          | Instructions                                                         |  |  |  |  |
|----------------------------------------------------------------------------------------------------|----------------------------------------------------------------------|--|--|--|--|
| LEA (Local Education                                                                               | https://it.nc.gov/support/ncid/administrators/local-education-agency |  |  |  |  |
| Agency) users                                                                                      |                                                                      |  |  |  |  |
| Charter School Users and                                                                           | https://it.nc.gov/ncid-administrators/detail/lea-                    |  |  |  |  |
| Management Companies                                                                               | admin/Charter_Schools_000                                            |  |  |  |  |
| DPI (Department of Public                                                                          | DPI Service Desk (919.716.1840)                                      |  |  |  |  |
| Instruction) Users                                                                                 |                                                                      |  |  |  |  |
| Note: These lists are updated nightly based on changes made to the NCID admins. If the list is not |                                                                      |  |  |  |  |
| current, you can contact the DPI Service Desk at 919.716.1840.                                     |                                                                      |  |  |  |  |

Table 1: NCID User Types

For Vendors, you have a different process that does not use an NCID. Vendors should request an account by contacting the DPI business unit that handles their application or service.

After you have your NCID, please access the eMFTS APEX File Exchange Service Registration Database (EMFTS Registration System) at <u>https://schools.nc.gov/emfts</u> to subscribe and use the system. You should see the login screen (Figure 1. eMFTS Registration Login Screen).

| Morth Carolina Department of <b>PUBLIC INSTRUCTION</b><br>MFTS APEX File Exchange Service Registration Database v3.0                                                                                                    |
|----------------------------------------------------------------------------------------------------|
|                                                                                                    |
| You are about to enter the NC DPI eMFTS APEX File Exchange Service Registration Database.                                                                                                    |
| This is a restricted site. Access is restricted to authorized North Carolina DPI employees, NC school / LEA personnel, and Vendors working for these education agencies. If you have been assigned a User Name and password, enter them appropriately to proceed to the site. |
| A User Name/NCID is required to use this system.<br>If you forgot your user name or password, or if you were instructed to apply for an NCID account, go to:<br>https://ncid.nc.gov/idmdash (for a new NCID click "Register!" in the bottom of the blue box.                  |
| Information entered into this system may be viewed by authorized personnel in your local school system and by the North Carolina Department of Public Instruction.                                                                                                    |
| NOTE                                                                                                    |
| Click Blue field labels below for Help.                                                                                                    |
|                                                                                                    |
| Password                                                                                                    |
|                                                                                                    |

If you experience problems using the NC DPI eMFTS File Exchange Service Registration Database, please contact the support center by submitting a ticket through the ServiceNow Portal or by calling 919.716.1840 M-F 7am-4pm.

Figure 1: eMFTS Registration Login Screen

#### **eMFTS** Access Instructions

- a) Enter a valid NCID and password, then click LOGIN.
- b) Select the program area (see Figure 2: Select Program Area) that you need access to. Please pay special attention here because selecting the incorrect program area will delay access to eMFTS. In general, if you need access to financial reports, you will select Finance. Otherwise, you will select HomeBase.

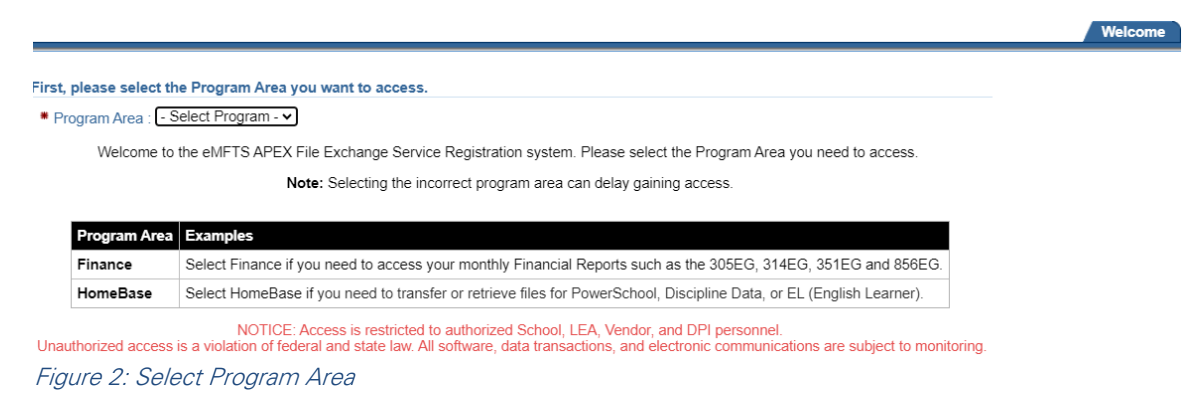

a) You should see a screen like Figure 3: Select User Type. If you selected Finance as the program area, you would see Finance instead of HomeBase.

|                                                                                                    | Welcome                                                                                                    |
|----------------------------------------------------------------------------------------------------|----------------------------------------------------------------------------------------------------|
| You are logged in to Program Area : HomeBase<br>Welcome                                                                |                                                                                                    |
| You have not subscribed to access the<br>If you were aske<br>The NCDPI eMFTS Business Administrator will be automation | <pre>reMFTS File Exchange Service Registration Database for Program Area: HomeBase<br/>d to subscribe, then fill all required information in the form below.<br/>ally notified that your account is pending their approval. (Please allow 24 hours for the approval process).</pre> |
| NOTICE: Access i<br>Unauthorized access is a violation of federal and                                                  | s restricted to authorized School, LEA, Vendor, and DPI personnel.<br>state law. All software, data transactions, and electronic communications are subject to monitoring.                                                                                                    |
| Subscribe to the eMFTS File Exchange Service-<br>Please enter data in the order shown below.                           | Cancel Subscribe to the eMFTS System                                                                                                    |
| Program Area : HomeBase NCID User Name: I Am : O LEA / Charter School OPI Charter Management Company                   |                                                                                                    |
| Figure 3: Select User Type                                                                                             |                                                                                                    |

c) After selecting your user type, you will be able to select your role. See Figure 4: Select Role. The User Role list is based on the program area and the user type.

| Program Area : HomeBase |                                                                              |  |  |  |  |  |
|-------------------------|------------------------------------------------------------------------------|--|--|--|--|--|
| NCID User Name:         |                                                                              |  |  |  |  |  |
| * I Am : 🔾              | LEA / Charter School                                                         |  |  |  |  |  |
| 0                       | DPI                                                                          |  |  |  |  |  |
| 0                       | Charter Management Company                                                   |  |  |  |  |  |
| * User Role:            | LEA/Charter School Coordinator<br>Back Up For LEA/Charter School Coordinator |  |  |  |  |  |

#### Figure 4: Select Role

d)

After selecting a **User Role**, you will notice most of the User Information (see Figure 5: User Information) will be filled in for you. This information is from NCID for your account. Update the form for any missing/changed information. Please add the reason you need access to the **Note to Application Administrator** to speed up the approval process. Once finished, click the Subscribe to the

#### eMFTS System button.

| ame:                                                           |
|----------------------------------------------------------------|
|                                                                |
| ress:                                                          |
| lowercase x, no spaces)                                        |
|                                                                |
|                                                                |
| IFTS File Exchange Service<br>et through the ServiceNow Portal |
| 1                                                              |

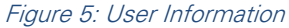

e)

The screen should display the "successfully submitted message" as seen below:

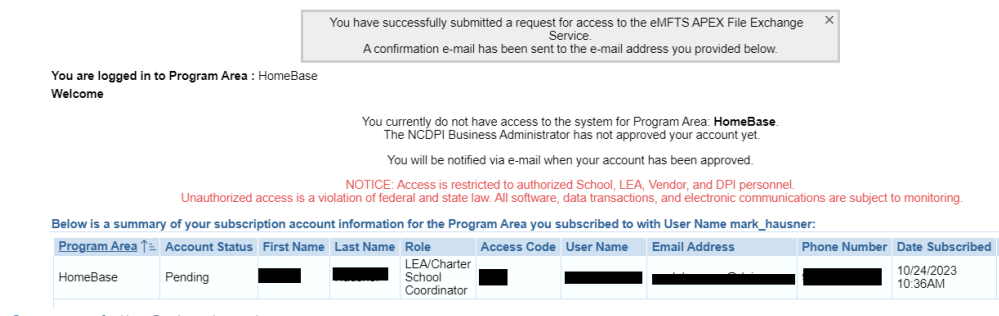

Figure 6: Successfully Submitted

The status will show as "**Pending**" and a notification message will be sent to the subscriber's email stating the request has been received.

**Note**: You will not be able to transfer any files until your eMFTS account status has been updated from **PENDING** to **ACTIVE** and approved by DIT (Department of Instructional Technology). **It may take several days for DPI and DIT to approve and provide access**. While your eMFTS account is being approved and setup, you can continue to "Downloading the WinSCP Application".

## Downloading the WinSCP Application

WinSCP is the file transfer application used to transfer information between NCDPI and PSUs. You will need to download this app to your PC.

Note: eMFTS is compatible with other SFTP clients (e.g., FileZilla, Cyberduck, Transmit).

1) Download WinSCP to your PC.

Navigation: https://winscp.net/eng/download.php

Note: The version may differ during the time of your download.

| WinSCP 5.21 is a major application update. New features and enhancements include:                                                                                    |
|----------------------------------------------------------------------------------------------------|
| • SSH core upgraded to PuTTY 0.77. That includes support for rsa-sha2-256 and rsa-sha2-512 SSH public key algorithms and improved support for HTTP proxies with SSH. |
| Support for <u>ACL</u> for <u>S3</u> protocol.     Support for file masks relative to the root of an operation.                                                      |
| Streaming support in .NET assembly and scripting for FTP protocol.                                                                                                   |
| It is possible to import sessions from OpenSSH config file.                                                                                                    |
|                                                                                                    |
| DOWNLOAD WINSCP 5.21.3 (11 MB)                                                                                                    |
| 920,891 downloads since 2022-09-06 What is this?                                                                                                    |
|                                                                                                    |

2) Install the application on your computer. The recommended settings are suggested.

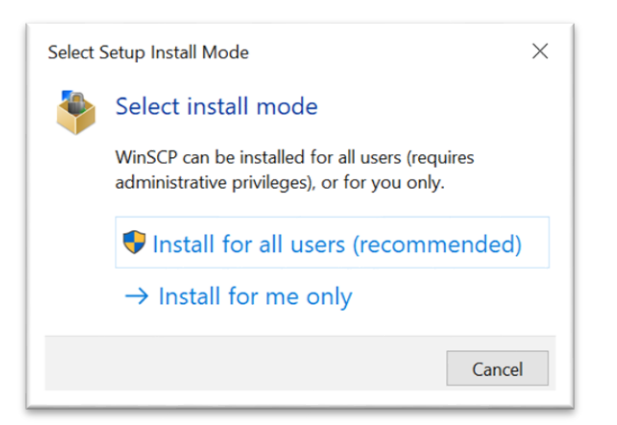

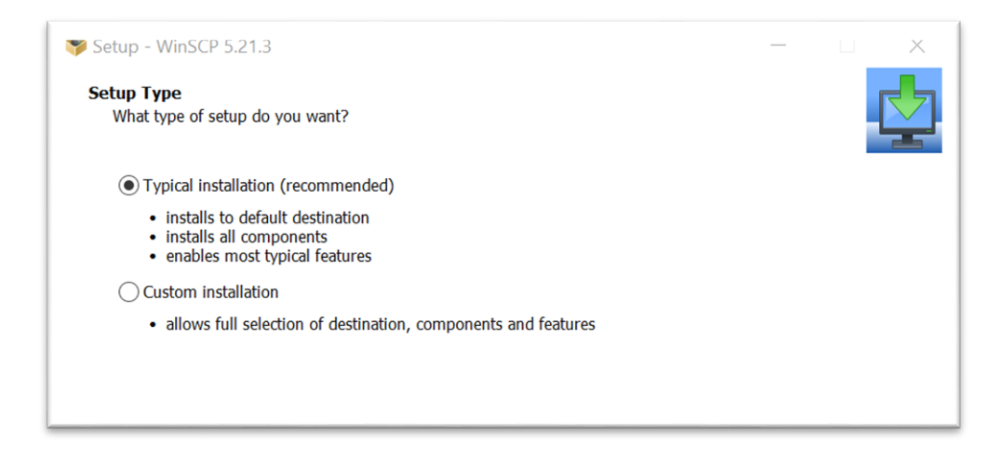

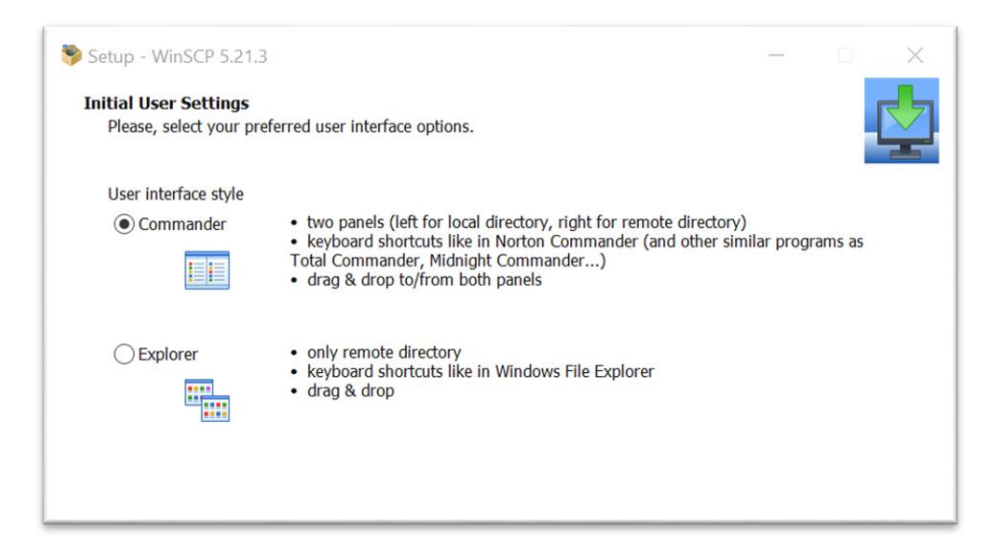

|      | Completing the WinSCP Setup Wizard                                                                                                    |
|------|----------------------------------------------------------------------------------------------------|
|      | Setup has finished installing WinSCP on your computer. The application may be launched by selecting the installed shortcuts.<br>Click Finish to exit Setup.<br>☑ Launch WinSCP<br>☑ Open Getting started page<br>Please consider donating to support WinSCP development.<br>Donate <u>519</u><br>Donate <u>519</u><br>Donate <u>510</u><br>Donate <u>510</u><br>Donate <u>5</u> |
| Help | Finish                                                                                                    |

- 3) Click Finish. The WinSCP icon should appear on your desktop.
- 4) Open WinSCP and click on New Site in the left windowpane to create a new site.

| 🗣 Login                 |                              | Session<br>File protocol:          |              | × |
|-------------------------|------------------------------|------------------------------------|--------------|---|
|                         |                              | Host name:<br>emfts.schools.nc.gov | Port number: | 2 |
|                         |                              | User name:                         | Password:    |   |
|                         |                              | Save                               | Advanced     |   |
|                         |                              |                                    |              |   |
|                         |                              |                                    |              |   |
| Tools 🔻                 | Manage 💌                     |                                    | Close Help   |   |
| Show Login dialog on st | tartup and when the last ses | ision is closed                    | Пар          |   |

- 1) To the right, select File Protocol: SFTP
- 2) Fill in the Host Name: emfts.schools.nc.gov
- 3) Type in Port Number: 2220

4) Enter **User Name** but leave the **Password** field blank and click **SAVE**. Note: User Name should be the NCID username used when registered.

### CAUTION: It is recommended that you do not save your password.

- 5) A site with your NCID username should appear in the left windowpane.
- 6) Click on Login at the bottom of the app.Note: Login connection will not work if the eMFTS status is still Pending or the user account has not been approved by DIT. This may take several days after the request is submitted.
- 7) Click Yes if you receive the following warning. You may have to click Login again.

| armiy | : ^                                                                                                    |  |  |  |  |  |
|-------|----------------------------------------------------------------------------------------------------|--|--|--|--|--|
|       | Continue connecting to an unknown server and add its host key to a cache?                                                                  |  |  |  |  |  |
|       | The server's host key was not found in the cache. You have no guarantee that the server is the computer you think it is.                   |  |  |  |  |  |
|       | The server's Ed25519 key details are:                                                                                                    |  |  |  |  |  |
|       | Algorithm: ssh-ed25519 255<br>SHA-256: v6yFPdlw8bznJ4ccYIXFSvVAvNKn1glTc0vIzPX3EqM<br>MD5: f5:bb:cb:ac:fd:fa:d8:ec:aa:bf:95:46:6d:62:14:8a |  |  |  |  |  |
|       | If you trust this host, press Yes. To connect without adding host key to the cache,<br>press No. To abandon the connection press Cancel.   |  |  |  |  |  |
|       | Copy key fingerprints to dipboard                                                                                                    |  |  |  |  |  |
|       | Yes Vo Cancel Help                                                                                                    |  |  |  |  |  |

8) Click **Continue** on the Authentication Banner.

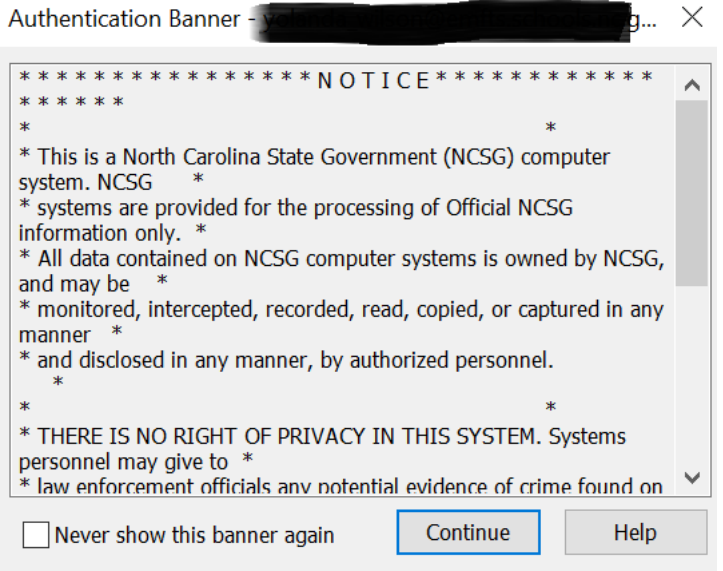

#### eMFTS Access Instructions

9) Enter password.

| Passwo | ord - yolanda_wilson@emfts.schools.nc.gov                                                                        | $\times$ |  |  |  |  |  |
|--------|----------------------------------------------------------------------------------------------------|----------|--|--|--|--|--|
|        | Searching for host                                                                                               |          |  |  |  |  |  |
| 🧨      | Connecting to host                                                                                               |          |  |  |  |  |  |
|        | Authenticating                                                                                                   |          |  |  |  |  |  |
|        | Using username and the second and a second second second second second second second second second second second |          |  |  |  |  |  |
|        |                                                                                                    |          |  |  |  |  |  |
|        |                                                                                                    |          |  |  |  |  |  |
|        |                                                                                                    |          |  |  |  |  |  |
|        |                                                                                                    |          |  |  |  |  |  |
| Passwo | rd:                                                                                                    |          |  |  |  |  |  |
|        |                                                                                                    |          |  |  |  |  |  |
|        | OK Cancel Help                                                                                                   |          |  |  |  |  |  |

10) Once you are logged into WinSCP, you may begin transferring files. The left side comprises files that are on your PC. The right side should only include folders that you may upload files to and download files from.

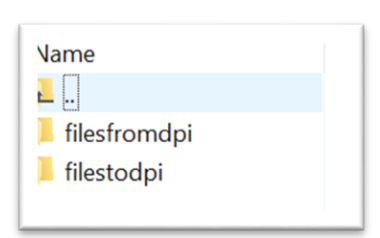

*Note:* NCDPI Administrators may see all school folders. Charter school folders will begin with "CHR #". LEA folders will begin with "LEA #".

| Documents -                                                                                                    | 15.44     | - Wir            | SCP                     | -  |                                                                                                    |            |                      |              |       | x |
|----------------------------------------------------------------------------------------------------|-----------|------------------|-------------------------|----|----------------------------------------------------------------------------------------------------|------------|----------------------|--------------|-------|---|
| Local Mark Files Command                                                                                                    | s Session | n Options Remote | Help                    |    |                                                                                                    |            |                      |              |       |   |
| 🖶 🚉 😂 Synchronize 🗾                                                                                                    | 1         | ] 💮 🔐 Queue      | Transfer Settings Defau | lt | - 🥩 -                                                                                                    |            |                      |              |       |   |
| 👳 yakan da kata (Kata)                                                                                                    | -         | 🚽 📑 New Sessio   | n                       |    |                                                                                                    |            |                      |              |       |   |
| 📄 My documents 🔹 🝷                                                                                                    |           | (+ - +> -   🔁 🚺  | a 2 %                   |    | 🔒 / <root> 🔹 🖡</root>                                                                                           | 9 🗢 🔹      | * · 🗈 🖬 🏠 🌌          | 🔍 Find Files | P     |   |
| 🕼 Upload 👻 📝 Edit 👻 🗙                                                                                                    | d G       | Properties 📑 Ne  | w - + - 🛛               |    | I Pownload -                                                                                                    | Edit - 🗙 🚮 | 🕞 Properties 📑 New   | - +          |       |   |
|                                                                                                    |           |                  |                         |    | 1                                                                                                    |            |                      |              |       |   |
| Name                                                                                                    | Size      | Туре             | Changed                 | *  | Name                                                                                                    | Size       | Changed              | Rights       | Owner | * |
| <b>a</b>                                                                                                    |           | Parent directory | 6/13/2018 3:33:48 PM    |    | <u>.</u>                                                                                                    |            | 4/25/2018 1:37:51 PM | rwxr-xx      | 0     |   |
| Lustom Office Templ                                                                                                    |           | File folder      | 6/4/2018 10:32:33 AM    |    | 📕 antenin                                                                                                    |            | 3/5/2018 10:47:12 AM | r-xr-xx      | 0     | - |
| 闄 Home Base                                                                                                    |           | File folder      | 5/31/2016 5:14:42 PM    |    | 📙 chr00A                                                                                                    |            | 3/7/2018 5:39:00 PM  | rwxr-s       | 0     | = |
| G My Data Sources                                                                                                    |           | File folder      | 3/5/2018 12:46:32 PM    |    |                                                                                                    |            | 3/7/2018 5:39:00 PM  | rwxr-s       | 0     |   |
| My Received Files                                                                                                    |           | File folder      | 6/1/2018 4:07:59 PM     |    |                                                                                                    |            | 3/7/2018 5:39:00 PM  | rwxr-s       | 0     |   |
| A Part President and Table .                                                                                                    |           | File folder      | 2/7/2017 9:56:24 AM     |    |                                                                                                    |            | 3/7/2018 5:39:00 PM  | rwxr-s       | 0     |   |
|                                                                                                    |           | File folder      | 1/23/2017 4:03:00 PM    |    | al and the second second second second second second second second second second second second second second se |            | 3/7/2018 5:39:00 PM  | rwxr-s       | 0     |   |
| Cardina Canada and                                                                                                    |           | File folder      | 2/2/2016 4:57:16 PM     | E  | Jan Bartan                                                                                                    |            | 4/25/2018 1:37:50 PM | rwxr-s       | 0     |   |
| THE REAL PROPERTY AND A REAL PROPERTY AND A RE |           |                  |                         |    | The second second                                                                                               |            |                      |              |       |   |

- 11) When transferring to NCDPI, make sure the folder you are transferring to is open on the right by double clicking the folder.
  - a) In the left pane, locate and click on the file you wish to transfer from your PC.
  - b) Select **Upload** on the menu bar to transfer. You may also left click on the file and drag it over to the folder on the right.
  - c) Once the file is transferred, contact the recipient of your file via email or phone to inform them that your file has been transferred.